## 2022 年度 CAP 国際臨床検査成績評価プログラム案内・申込方法

2022 年度 CAP 国際臨床検査成績評価プログラム(以下、CAP サーベイ)のお申込 方法は以下をご覧ください。

- 1. カタログ(<u>eBook</u>)からご希望のサーベイをご確認ください。
- お申込みに必要な下記の資料①および②をご用意ください。
  ①参加費支払い情報 [書式-1(Word):新規 参加費支払情報(JSLM).v2]
  ②2022 CAP order form [書式-2(PDF): 2022-CAP order-form]
  オーダー見本(参照用) [資料(PDF): 2022 CAP order form 見本]

## 申込書類ご返送時のお願い

- 「オーダー見本」をご確認の上「2022 CAP order form」の入力・記入を完了させてく ださい。なお「オーダー見本」は参照用資料ですので、ご返送は不要です。
- 「2022 CAP order form」の2ページ、3ページ、11ページを入力し、入力されていないページも含め、全ページのご返送をお願い致します。
- 「参加費支払い情報」についても必要事項をご入力の上、オーダーフォームとは別フ ァイルにてご返送ください。
- 3. 参加申込み資料は下記アドレスにメール添付にて送信してください。
- e-mail送信宛先 <u>cap@cgikk.com</u>
- 申込期限 サーベイ毎に異なるため、都度 CAP に在庫確認をいたします。必要 資料を CAP サーベイ日本事務局で受領後、ご連絡差し上げます。
- 問合せ先
  CAP サーベイ日本事務局(株式会社 CGI)
  電話:03-5563-1327
  E-mail: cap@cgikk.com
  平日 9:00~17:00
- 4. 参加費のお支払い方法
  - ご記入いただきました「参加費支払い情報」に基づき、プログラム代金に消費税を加 えご請求書を送付いたします。

<u>キャンセルポリシー</u>

- お申込いただいたサーベイをキャンセルする場合は、上記、CAP サーベイ日本事務局 (株式会社 CGI)に、サーベイ試料米国発送予定日の 6 週間以上前までにご連絡ください。
- 米国発送予定日まで 6 週間を切ったサーベイ試料のキャンセルにつきましては、お受けいたしかねますこと予めご了承ください。
- 5. サーベイプログラム結果報告
  - 2022 年より、CAP サーベイの結果報告は全てオンラインになります。お申し込み後、 オンライン報告のご登録方法について CAP サーベイ日本事務局よりご案内いたします。